## Гайд "Стриминг на discord"

## 1. Заходим в OBS, настраиваем все то, что мы хотим транслировать в Discord.

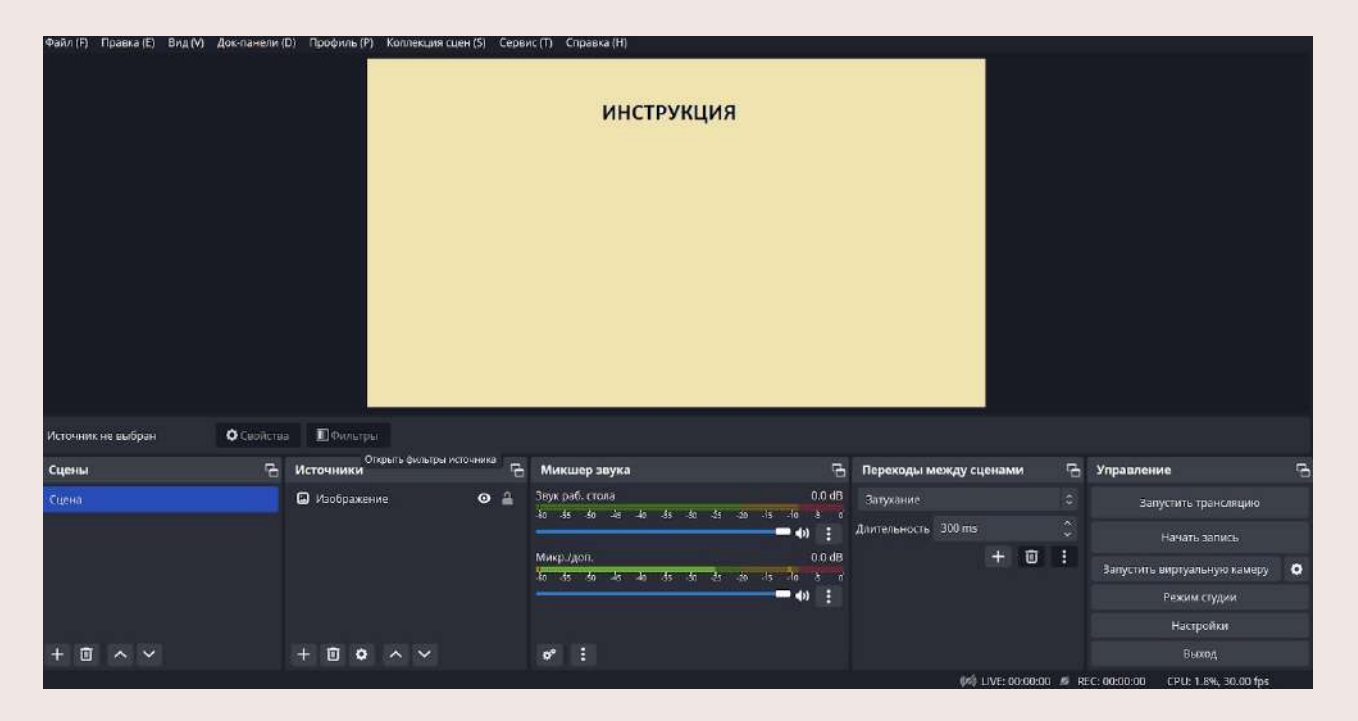

2. Нажимаем на экран трансляции правой кнопкой мыши, выбираем оконный проектор.

| ИНСТРУКЦИЯ                                |        |
|-------------------------------------------|--------|
| <ul> <li>Включить предпросмотр</li> </ul> |        |
| Заблокировать предпросмотр (L)            |        |
| Масштаб предпросмотра (S)                 | ►      |
| Полноэкранный проектор (предпросмотр      | ) 🕨    |
| Оконный проектор (предпросмотр)           |        |
| Сделать снимок (предпросмотра)            |        |
| Добавить                                  | Þ      |
| Копировать                                | Ctrl+C |
| Вставить (ссылка)                         | Ctrl+V |
| Вставить (дубликат)                       |        |
| Копировать фильтры                        |        |
| Вставить фильтры                          |        |
|                                           |        |

3. На экране всплывает окно "оконный проектор", где мы можем увидеть то, что будет транслировать Discord.

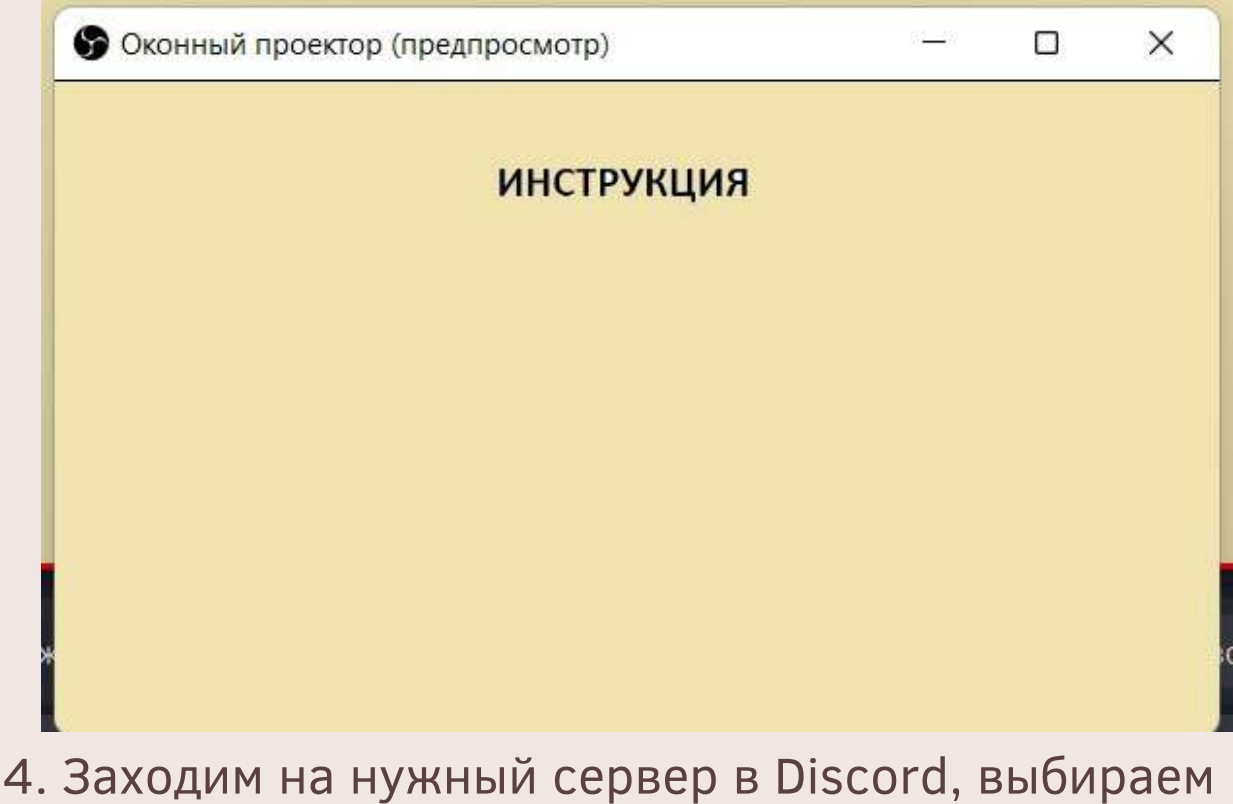

4. Заходим на нужный сервер в Discord, выбираем необходимый канал. Начинаем звонок, нажимаем кнопку "продемонстрируйте свой экран".

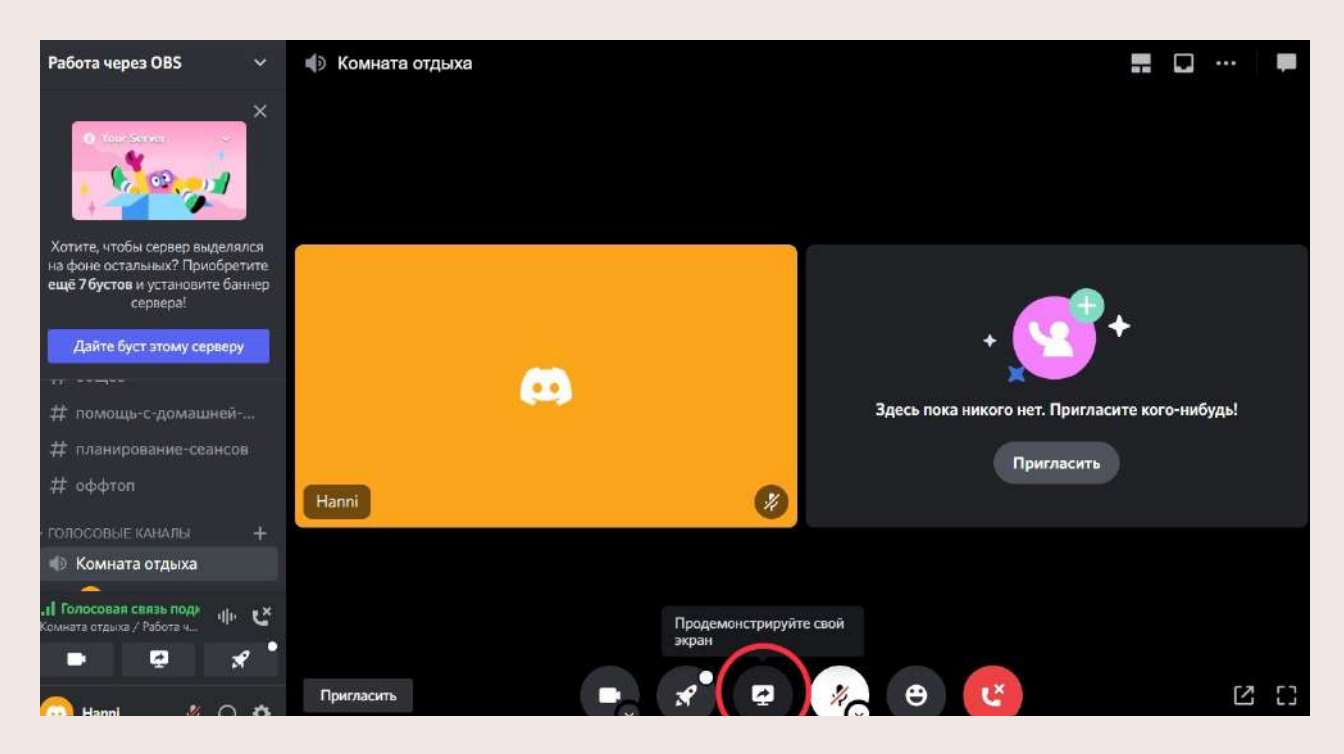

5. В всплывающем окне, в разделе "приложения" выбираем "оконные проектор".

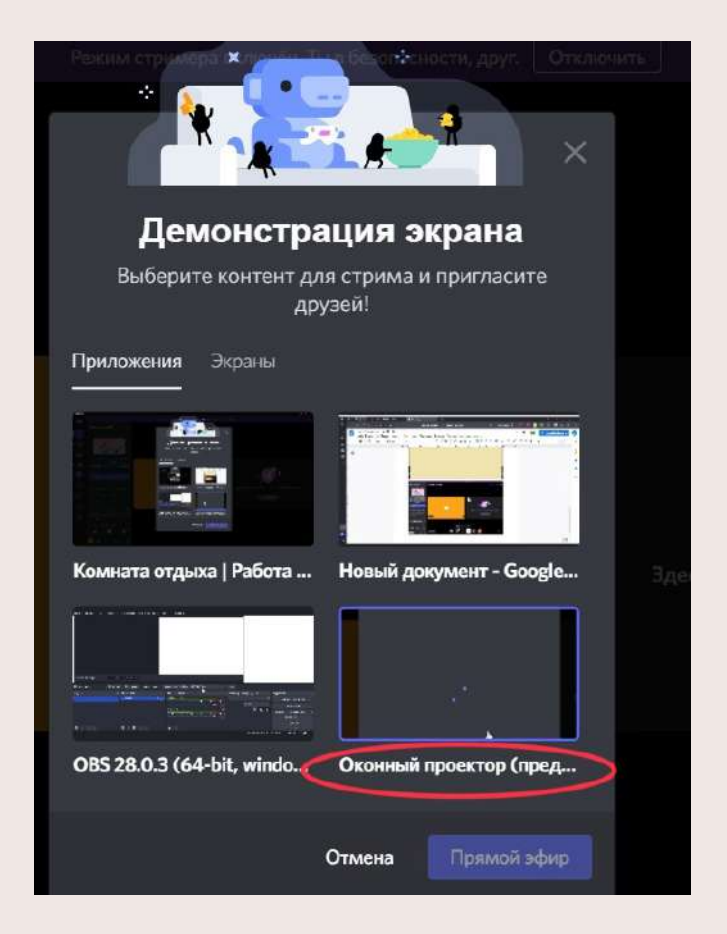

6. Переходим на вкладку, где можно выбрать настройки трансляции.

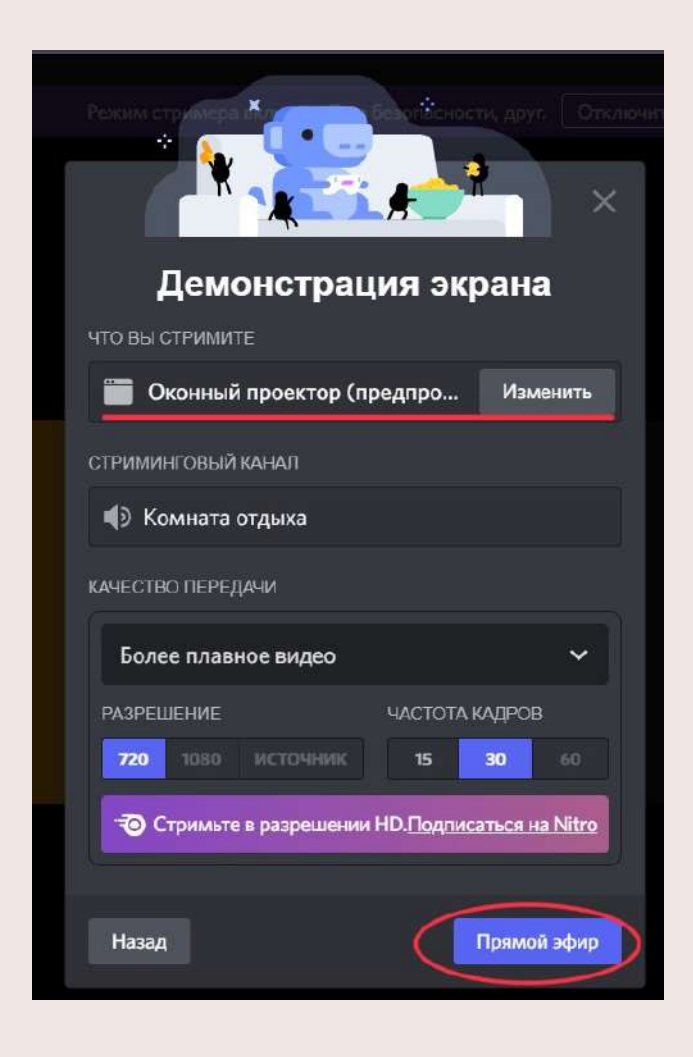

7. Запускаем прямой эфир, нажав на кнопку "прямой эфир".

| 🌗 Комната отдыха    | 💿 Экран Hanni |         | 720р 30 FPS В ЭФИРЕ |  | ••• | ļ, |
|---------------------|---------------|---------|---------------------|--|-----|----|
| _                   |               |         |                     |  |     |    |
|                     | ино           | трукция |                     |  |     |    |
|                     |               |         |                     |  |     |    |
|                     |               |         |                     |  |     |    |
|                     | J Hanni       |         |                     |  |     |    |
|                     | Hanni         | Hanni   | *                   |  |     |    |
| Пригласить на стрим |               |         | Ľ                   |  | Ľ   | [] |

Трансляция запущена!